## **Batch Editing Risks**

Transform the Risk Register grid into edit mode to enter the operational likelihood and impact rating for risks.

## To batch edit:

- 1. In the RiskVision Enterprise Risk Manager application, go to Home > Risk Register and then choose Customize from the More Actions drop-down. The Customize Grid Columns dialog appears.
- 2. Select the check box preceding to Operational Impact and Operational Likelihood columns from the **Available Columns**. Click the right arrow to add columns in the **Selected Columns** and click **OK**.

| ailable Columns                           | ~                      | Selected Columns<br>Assessment                                           | ~ |
|-------------------------------------------|------------------------|--------------------------------------------------------------------------|---|
| Operational Impact                        |                        | Risk<br>Owner                                                            |   |
| lingert 2                                 |                        | Description                                                              |   |
| Inpact 4                                  | _                      | Inherent Risk Score<br>Overal Impact                                     |   |
| Impact 5                                  | =                      | Overal Likelihood                                                        |   |
| 🔲 🗍 Impact 6                              |                        | <ul> <li>Responses (Closed/Total)</li> <li>Operational Impact</li> </ul> |   |
| 🔲 🛄 Inpact 7                              |                        | Operational Likelihood                                                   |   |
| 🔲 🔲 Impact 8                              |                        |                                                                          |   |
| 🔲 🛄 Inpact 9                              |                        |                                                                          |   |
| 🛄 🛄 Impact 10                             |                        |                                                                          |   |
| 🔛 🛄 Overall Likelihood                    | *                      |                                                                          | ~ |
| Cick on a selected column above to config | ure its display setlir | igs here.                                                                |   |
| Check this box to use the default column  | configuration.         |                                                                          |   |
|                                           |                        |                                                                          |   |
|                                           |                        |                                                                          |   |
|                                           |                        |                                                                          |   |

 Click Edit to bring the risk register grid into edit mode. Select the impact and likelihood values separately from the drop-down that is associated with each risk, either click Save Changes to save and continue working, or click Save and Exit to save and to bring the risk register grid back to normal view. To ignore the changes, click Cancel.

| Mor | e Actions 💌                                 | Save                                       | and Exit                 | Save Changes C                                                                                                    | ancel            | lide Non-Apj      | olicable Items F      | itter by - Show | all -                 | Refresh                   |
|-----|---------------------------------------------|--------------------------------------------|--------------------------|----------------------------------------------------------------------------------------------------|------------------|-------------------|-----------------------|-----------------|-----------------------|---------------------------|
|     | Assessment                                  | Risk                                       | Owner                    | Description                                                                                                    | Inherent<br>Risk | Overall<br>Impact | Overall<br>Likelihood | Responses       | Operational<br>Impact | Operational<br>Likelihood |
| 0   | E Agiliance_ERM_Risk_21-2011                | Agiliance ERM<br>Risks                     | wivati<br>artivactiava   |                                                                                                    | Low              | Medium            | Medium                | None            | ~                     | ×                         |
| 0   | $\pm$ Agiliance_ERM_Risk_21-2011 (Archived) | Agiliance ERM<br>Risks                     | vivali<br>srivastava     |                                                                                                    | Low              | Medium            | Medium                | None            | N/A                   | N/A                       |
| 0   | ⊞ E1-Sep-23-2011                            | 8JulyRisk1                                 | vivali<br>srivastava     |                                                                                                    | Low              | Medium            | Medium                | None            | ~                     | <b>•</b>                  |
| 0   | 🗄 E1-Sep-23-2011                            | 3455                                       | vivali<br>srivastava     |                                                                                                    | High             | High              | High                  | None            | ~                     | ~                         |
| 0   | ⊞ E1-Sep-23-2011                            | Ad Risk1                                   | vivali;<br>srtivastiava  |                                                                                                    | Low              | Medium            | Medium                | None            | ~                     | ~                         |
| 0   | ⊞ E1-Sep-23-2011                            | 21risk1                                    | vivali<br>srivastava     |                                                                                                    | Low              | Medium            | Medium                | None            | ~                     | ~                         |
| 0   | ⊞ E1-Sep-23-2011                            | rk2                                        | vivali;<br>srivastava    |                                                                                                    | Low              | Medium            | Medium                | None            | ~                     | ~                         |
| 0   | ⊞ E1-Sep-23-2011                            | Human error,<br>Improper<br>change control | väveli.<br>Setivastiavas | Procedures and<br>policies are in<br>place to control<br>and document<br>third-party physical<br>and logical access<br>to information and | Low              | Medium            | Medium                | None            | ~                     |                           |